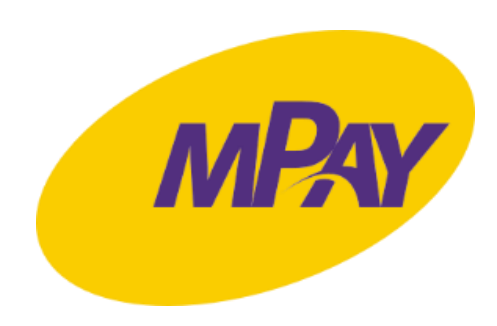

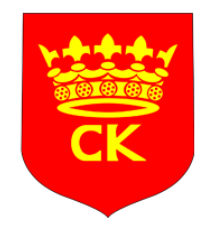

### Instrukcja zakupu i kontroli biletów w systemie mPay

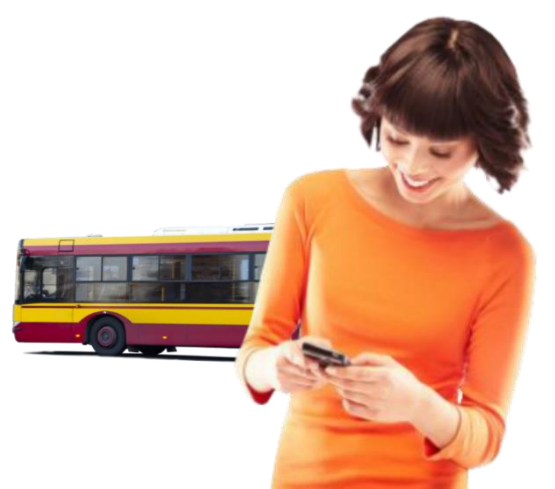

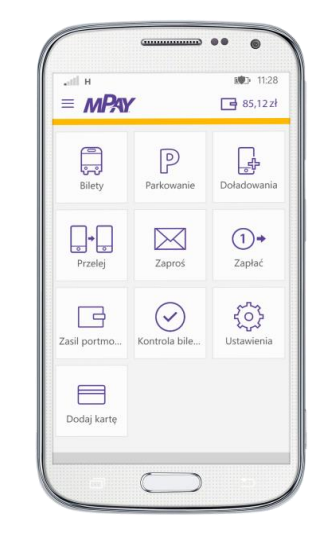

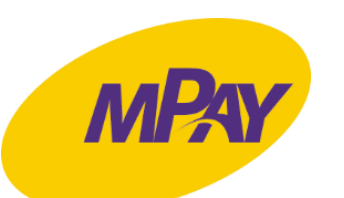

#### Zakup biletu w aplikacji mPay

¥ 🖹 📶 19% 🗎 13:26  $\equiv MPAY$ 2471,40 zł F 203 R Dodaj kartę Ustawienia Moje bilety +90 N5 742 85 742 Zasil Zapłać Zapłać za portmonetke rachunki  $\times$ P Zaproś Przelej Parkowanie 0+ V - ů 4 m Doładowania Bilety sport  $\triangleright$ 

Naciśnij **Bilety** 

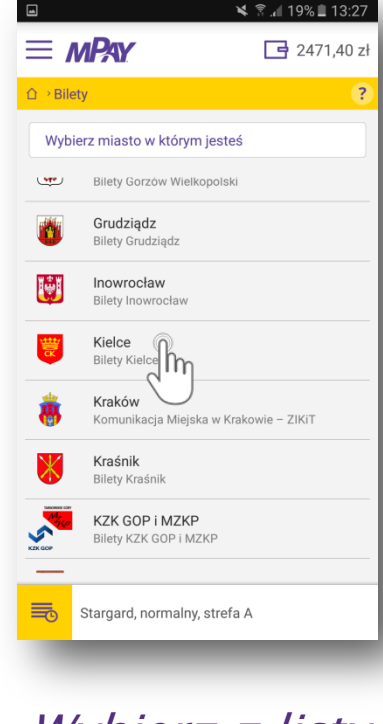

Wybierz z listy **Miasto** 

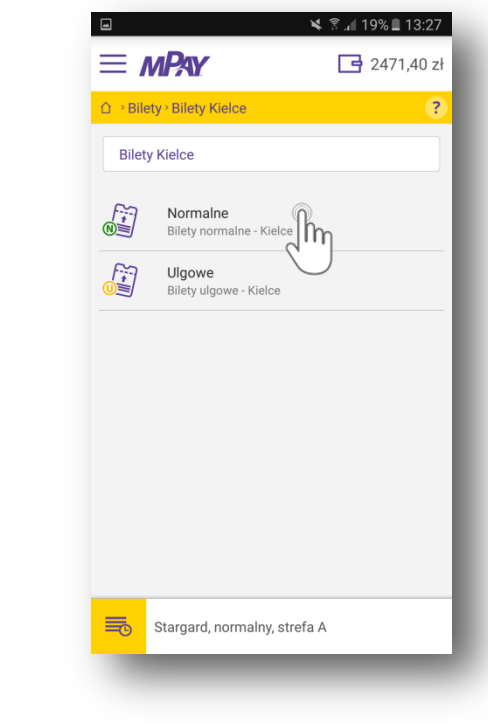

Określ przysługującą **Ulgę** 

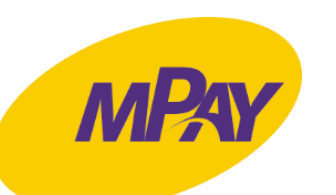

# Zakup biletu w aplikacji

🗙 🖀 📶 19% 🛢 13:27  $\equiv MPAY$ 📑 2471,40 zł △ → Bilety > Bilety Kielce > Normalne Bilety normalne - Kielce Jednorazowy - 3,00 zł Podaj numer boczny pojazd Jednogodzinny - 3,20 zł **C** Bilet jednogodzinny zachowuje ważność 🖒 przez 1 godzinę od momentu skasowania F.C. Dobowy - 10.00 zł Bilet wieloprzejazdowy 24-godzinny zachowuje ważność przez 24 godziny od momentu skasowania Stargard, normalny, strefa A

mPay

Wybierz rodzaj biletu

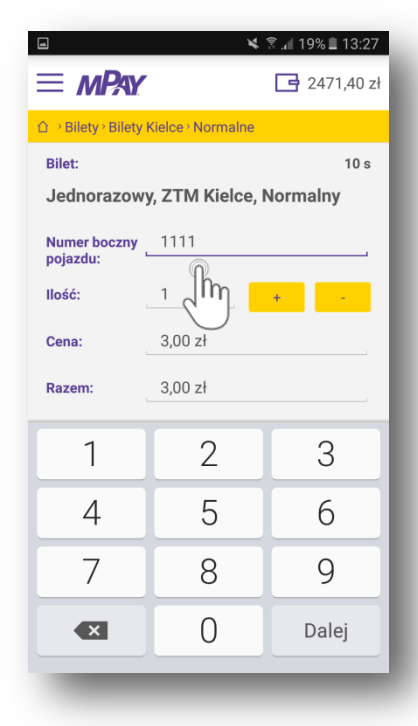

*Wpisz numer boczny pojazdu* 

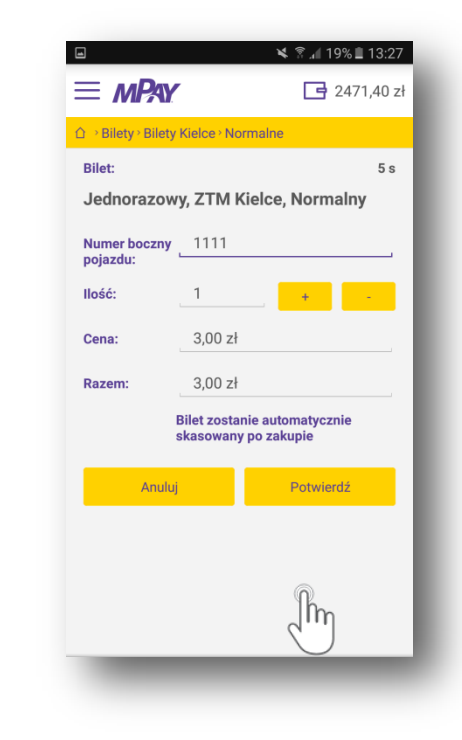

Potwierdź zakup

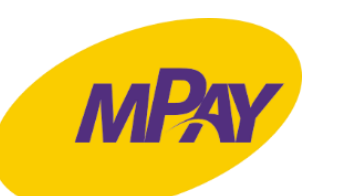

#### Zakup biletu w aplikacji mPay

 CAT 19% L 13:27
 2471,40 zł
 Bliety · Bilety Kielce · Normaine
 Wybierz wygodną dla Ciebie formę płatności
 Portmonetka Płatność kartą Płatność kartą Płatność kartą MasterPass
 Płatność kartą MasterPass portfel elektroniczny

Wybierz metodę płatności

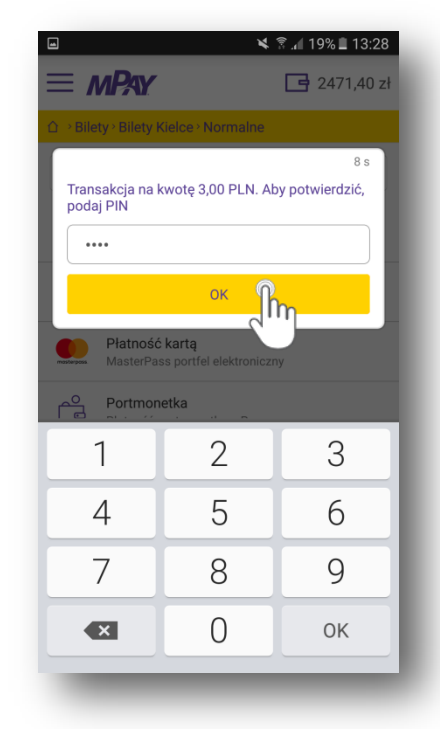

Potwierdź transakcję PIN-em

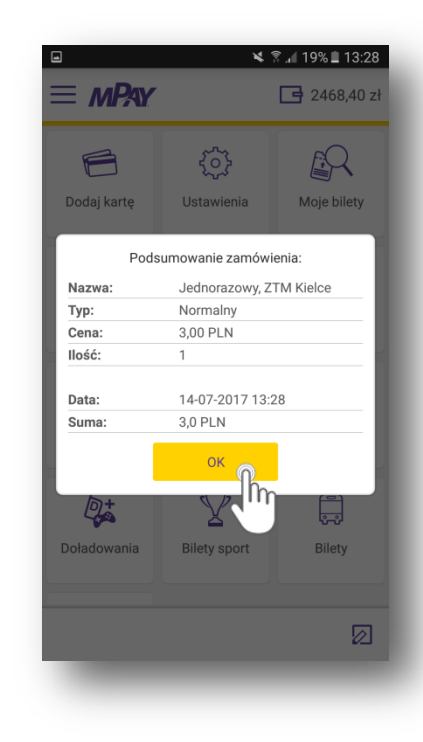

Podsumowanie transakcji

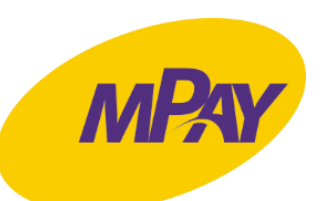

#### Kontrola biletu w aplikacji mPay

| 8                    | ×                                                                                                    | 🔋 🕼 19% 📕 13:28       |
|----------------------|----------------------------------------------------------------------------------------------------|-----------------------|
| ≡ mPay               |                                                                                                    | 2468,40 zł            |
| Dodaj kartę          | Ustawienia                                                                                                    | Millibilety           |
| Zasil<br>portmonetkę | + Single Single | Zapłać za<br>rachunki |
| Zaproś               | Przelej                                                                                                    | Parkowanie            |
| Doładowania          | Bilety sport                                                                                                    | Bilety                |
|                      |                                                                                                    | Ø                     |

Naciśnij Moje bilety

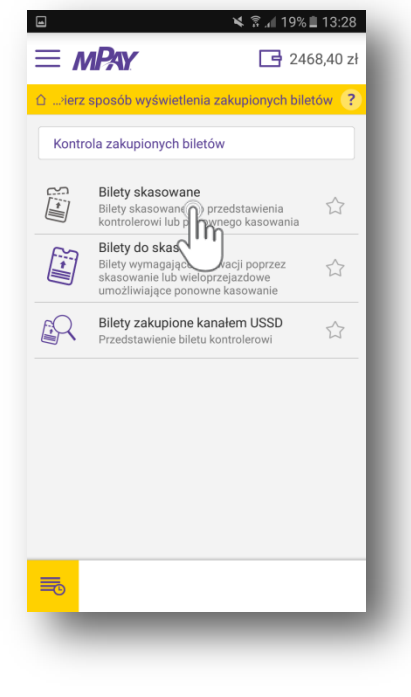

Wybierz Bilety skasowane Catania zakupionych biletów \* Bilety skasowane
Catania zakupionych biletów \* Bilety skasowane
Ostatnia zakupione bilety
Aktywne Neszystkie
Odśwież
Deforazowy, Normaliny for Kielce
Jednorazowy

*Wybierz bilet do okazania Kontrolerowi* 

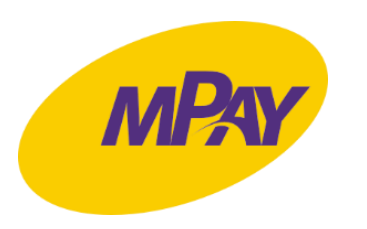

## Kontrola biletu w aplikacji mPay

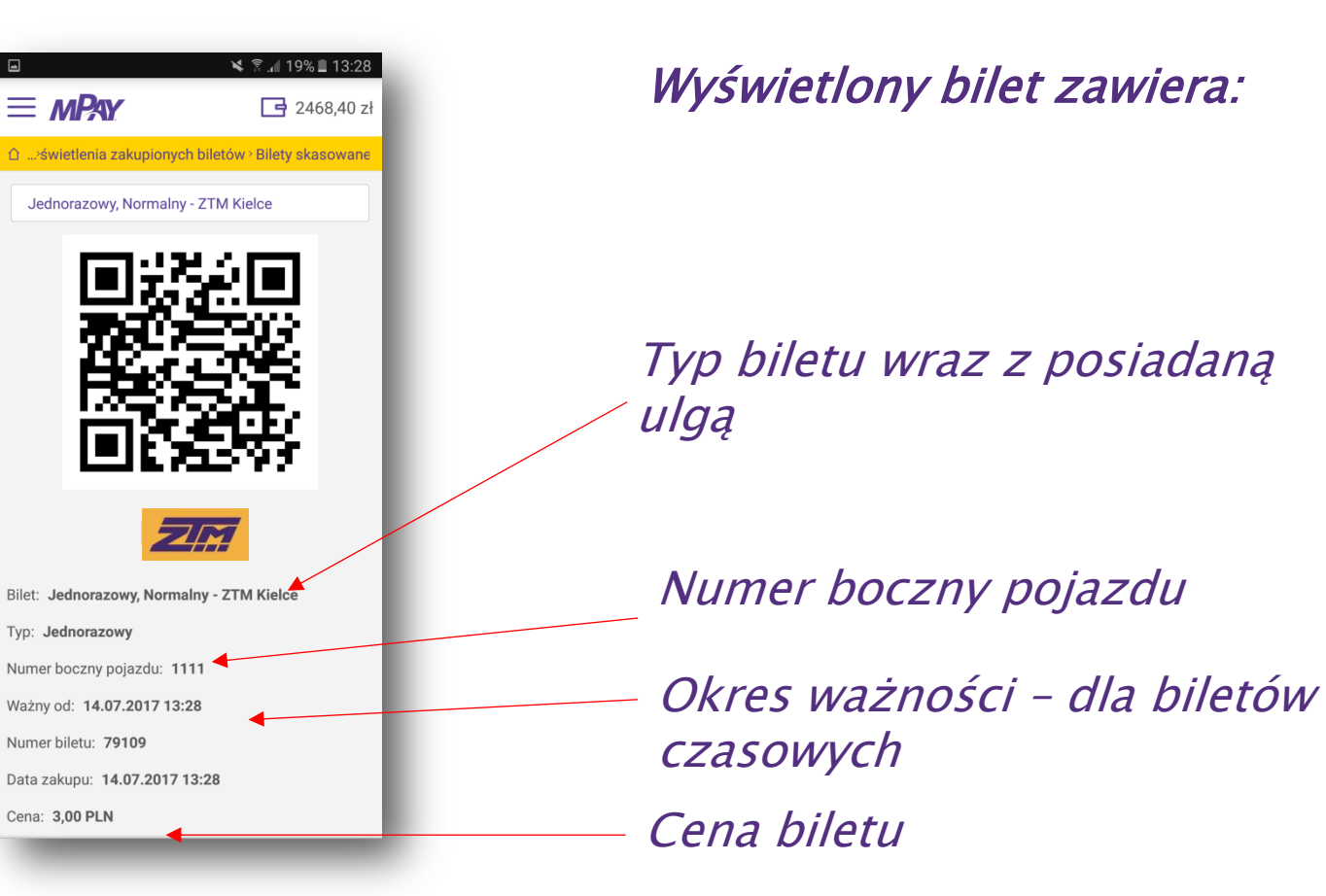

Pokaż bilet Kontrolerowi